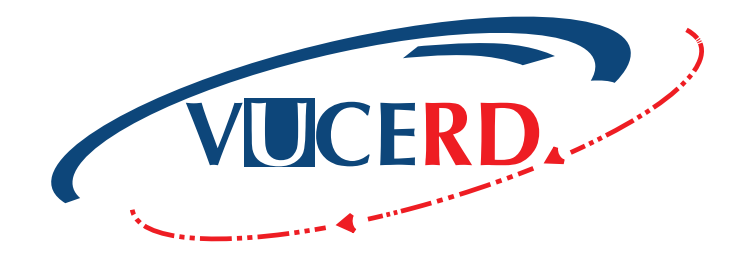

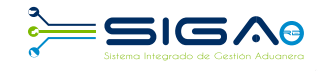

Santo Domingo, marzo 2017

**GUÍA RÁPIDA** MANUAL DE USUARIOS EXTERNOS

SOLICITUD DE AUTORIZACIÓN VENTANILLA ÚNICA PREVIO DECLARACIÓN

EXPORTACIÓN DE CACAO

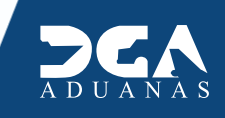

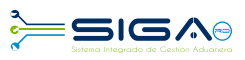

# **CONTENIDO**

| Descripción de herramientas y botones comun | es en pantallas |
|---------------------------------------------|-----------------|
|---------------------------------------------|-----------------|

| 1. Descripción del Proceso                                                                      | 5  |
|-------------------------------------------------------------------------------------------------|----|
| 1.1 Registrar autorización de Ventanilla Única Previo Declaración                               | 5  |
| 1.2 Proceder a llenar los campos                                                                | 6  |
| 1.3 Buscar información de Ventanilla Única Previo Declaración                                   | 10 |
| 1.4 Adjuntar documentos luego de presentada la Solicitud de Ventanilla Única Previo Declaración | 11 |
| 1.5 Diferentes estados de la solicitud de información por Ventanilla Única                      | 12 |

| 2. Aprobaci | ones                                                                                       | 13 |
|-------------|--------------------------------------------------------------------------------------------|----|
| 2.1         | 1era. Aprobación. Comisión de Cacao                                                        | 13 |
| 2.2         | ¿Cómo las agencias envían notificaciones al exportador o agente de aduanas?                | 15 |
| 2.3         | ¿Cómo los exportadores y/o agentes de aduanas pueden verificar las notificaciones enviadas |    |
|             | por el organismo externo?                                                                  | 16 |
| 2.4         | 2da. Aprobación. Comisión de Cacao                                                         | 17 |
| 2.5         | 3ra. Aprobación. Laboratorio del Ministerio de Agricultura                                 | 19 |
| 2.6         | 4ta. Aprobación. Laboratorio del Ministerio de Agricultura                                 | 21 |

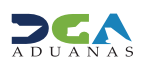

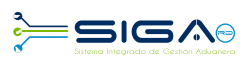

# DESCRIPCIÓN DE HERRAMIENTAS Y BOTONES COMUNES EN PANTALLAS

### **Recuerda:**

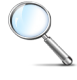

Herramienta que sirve de **búsqueda**. Al pulsar este botón nos abre una ventana emergente, que cambia dependiendo del campo que se desea visualizar.

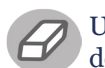

Utilizado para **limpiar** el campo o parámetro de búsqueda, permitiéndonos elegir otro diferente, sin tener que salir de la aplicación.

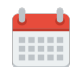

Nos permite seleccionar una **fecha**. Al pulsar sobre esta imagen podemos elegir el día, mes y año deseados, ahorrando tiempo y evitando posibles errores en la digitación.

#### ▶ Buscar

Se listan los datos que han cumplido con los criterios de búsquedas elegidos. No es necesario introducir todos los parámetros.

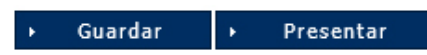

Al pulsar el botón Guardar la información se registra para su posterior uso, estos datos son almacenados como temporal; para enviar la información registrada pulsar el botón Presentar. Una vez hace esto, la información no puede ser modificada sin antes enviar una solicitud de corrección detallando el motivo por el cual quiere cambiar la información y ésta le sea aprobada por un superior.

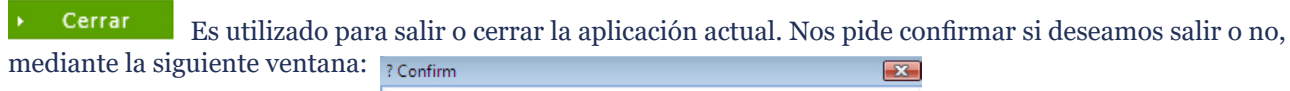

| 8 | ¿Quiere cerrar? |    |        |
|---|-----------------|----|--------|
|   |                 | ОК | Cancel |

### Imprimir

Es utilizado para la impresión de las informaciones, luego de ser presentadas.

Nos indica que el campo debe contener información; es decir, que es obligatorio. De no digitarse, el sistema emitirá una alerta. Se recomienda el llenado de los campos no señalados con asteriscos, aunque es opcional.

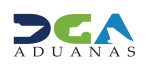

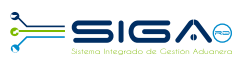

## **OTROS BOTONES COMUNES:**

• Escanear y Subir: si tenemos un documento físico y deseamos digitalizarlo para adjuntarla a la información que estamos registrando en esta opción, podemos realizar esta tarea.

- Adjuntar: podemos buscar un documento almacenado en la PC, para asociarlo al documento que estamos creando.
- Borrar: eliminar un documento adjuntado a la Solicitud.
- Abrir: abrir un documento adjuntado a la Solicitud.
- Guardar: almacenar un documento adjuntado a la Solicitud.

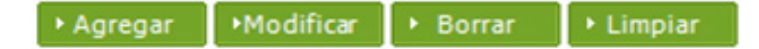

- Una vez introducidos los datos requeridos, debe hacer clic en el botón Agregar.
- Modificar. utilizado para realizar cambios a las informaciones registradas.
- De la misma forma puede eliminar un registro seleccionándolo y luego pulsando el botón Borrar.

• Para introducir un nuevo registro de carga, presione el botón **Limpiar** para que se limpien todos los campos y poder seguir introduciendo más datos.

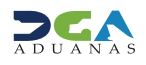

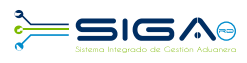

# **1. DESCRIPCIÓN DEL PROCESO**

# 1.1 REGISTRAR AUTORIZACIÓN DE VENTANILLA ÚNICA PREVIO DECLARACIÓN

**Usuario:** exportador o agente de aduanas. **Vía:** portal www.aduanas.gob.do.

El exportador o agente de aduanas solicita la inspección a través del módulo Ventanilla Única.

Dirigirse al área **e-Aduanas - Ventanilla Única - Autorización de Ventanilla Única Previo Declaración** y pulsar el botón **Nuevo:** 

| e-Aduanas Acuerdo Comercial Ayuda Mi página                                                                          |              |                                                 |                  |                      |                   |                     |              |                 |                         |            |  |
|----------------------------------------------------------------------------------------------------|--------------|-------------------------------------------------|------------------|----------------------|-------------------|---------------------|--------------|-----------------|-------------------------|------------|--|
| e-Aduanas « 🝳 [wcIC012002] Buscar Información de Ventanilla Única Previo Declaración                                 |              |                                                 |                  |                      |                   |                     |              |                 |                         |            |  |
| 🖻 Importación — — — — — — — — — — — — — — — — — — —                                                                  | ÷            |                                                 |                  |                      |                   |                     | ▶ Buscar ▶   | Limpiar         | ▶ Nuevo                 | • Imprimir |  |
| <ul> <li>Declaración de Importación</li> <li>Solicitud Internación Tempo</li> <li>Solicitud de Corrección</li> </ul> | * Fecha de S | olicitud                                        | 20/09/2016 🛗 (   | 20/03/201            | 7 🛗 🥝             | * Organismo Externo | 0            |                 |                         |            |  |
| <ul> <li>Solicitud de Reclamación</li> <li>Solicitud de Endoso</li> </ul>                                            | Solicitante  |                                                 |                  |                      |                   | Documento           | RNC          | RNC V 101029609 |                         |            |  |
| <ul> <li>Solicitud de Extensión del P</li> </ul>                                                                     | No. de Soli  | citud                                           |                  |                      |                   | Tipo de Solicitud   | === Todo === |                 |                         |            |  |
| <ul> <li>Recepción de Declaración</li> <li>Calendario de Inspección</li> </ul>                                       | No. Doc. d   | e Embarque                                      |                  |                      |                   | Estado              | === Todo === |                 |                         |            |  |
| <ul> <li>Buscar Declaraciones por Im</li> </ul>                                                                      | Código de    | Producto                                        |                  |                      | Q                 |                     |              |                 |                         |            |  |
| <ul> <li>Interfaz de Aduanas</li> </ul>                                                                              |              |                                                 | 0                |                      |                   |                     |              |                 |                         |            |  |
| Exportación                                                                                                    |              |                                                 | -                |                      | 1                 |                     |              |                 |                         |            |  |
| <ul> <li>Certificado</li> <li>Ventanila Unica</li> </ul>                                                             | Sec.         | Fecha de<br>Solicitud                           | No. de Solicitud | Tipo de<br>Solicitud | Organismo Externo | Importador          | Document     | Cantidad        | No. Doc. de<br>Embarque | Estado     |  |
| <ul> <li>Cuota de Producto Agrícola</li> </ul>                                                                       |              | Escriba o seleccione los criterios de búsqueda. |                  |                      |                   |                     |              |                 |                         |            |  |
| <ul> <li>Autorización de Ventanilla L</li> </ul>                                                                     |              |                                                 |                  |                      |                   |                     |              |                 |                         |            |  |
| Autorización de Ventanil                                                                                             |              |                                                 |                  |                      |                   |                     |              |                 |                         |            |  |
| <ul> <li>Autorizacion Control para A</li> </ul>                                                                      |              |                                                 |                  |                      |                   |                     |              |                 |                         |            |  |

### 🖸 Información Básica

| <b>e</b> Autorización de Ventanil | la Única Previo Declaración |    |                              | → Limpiar →  | Guardar   | <ul> <li>Presentar</li> </ul> | → Listado |
|-----------------------------------|-----------------------------|----|------------------------------|--------------|-----------|-------------------------------|-----------|
| ▶ Información Básica              |                             |    |                              |              |           |                               |           |
| * Organismo Externo               |                             | .0 | * Nombre de Formulario       |              |           |                               | ~         |
| No. de Solicitud                  |                             |    | * Tipo de Solicitud          | === Todo === | $\sim$    |                               |           |
| * Puerto de Salida                |                             | 2  | * Medio de Transporte        |              |           |                               | ~         |
| * País de Procedencia             |                             | 2  | * Puerto de Entrada          |              |           |                               | 0.00      |
| * Fecha de Llegada                |                             |    | * Nombre Medio de Transporte |              |           |                               | ۹. 🔗      |
| No. Doc. de Embarque              |                             |    |                              |              |           |                               |           |
| Solicitante                       |                             |    |                              |              |           |                               |           |
| * Nombre                          |                             |    | * Documento                  | RNC ¥        | 101029609 |                               |           |
| Dirección                         |                             |    |                              |              |           |                               |           |
| Proveedor                         |                             |    |                              |              |           |                               |           |
| * Nombre                          |                             | 0  | Nacionalidad                 |              |           |                               |           |
| Dirección                         |                             |    |                              | ·            |           |                               |           |

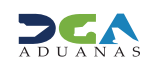

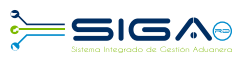

### **1.2 PROCEDER A LLENAR LOS CAMPOS**

• **Organismo Externo:** seleccionar **Comisión de Cacao** pulsando el botón  $\checkmark$  que abre un cuadro de diálogo para facilitar la búsqueda de manera más rápida y precisa.

| e) - Diálogo de página web X              |                   |                      |           |                                      |  |  |
|-------------------------------------------|-------------------|----------------------|-----------|--------------------------------------|--|--|
| > Buscar Información de Organismo Externo |                   |                      |           |                                      |  |  |
|                                           |                   |                      | → Buscar  | ▸ Cerrar                             |  |  |
| * Tipo                                    | Organismo Externo | ~                    |           |                                      |  |  |
| * Documento                               | === Todo === 🗸 🗸  |                      |           |                                      |  |  |
| * Nombre                                  | comisi            | E-Mail               |           |                                      |  |  |
| Calle                                     |                   | Ciudad               |           |                                      |  |  |
| Teléfono                                  |                   | Zona                 |           |                                      |  |  |
| Fax                                       |                   | * País de Origen     |           | ۵ 🖉                                  |  |  |
| Sec.                                      | Nombre            | Tipo de<br>Documento | Documento | Elegir                               |  |  |
| 1 COMISION                                | N DE CACAO        | RNC                  | 401053373 | COMANDANTE<br>JIMENEZ MOYA, N<br>S/N |  |  |
| <                                         |                   |                      |           | >                                    |  |  |
|                                           | 44                | <b>1</b> ► ►         |           | Total:1                              |  |  |

• Nombre de Formulario: al seleccionar el organismo externo se carga de manera automática el formulario Ley No. 4295 FORM. EXPORTACIÓN CACAO.

| * Nombre de Formulario | LEY NO. 4295 FORM. EXPORTACIÓN CACAO | ~ |
|------------------------|--------------------------------------|---|
|                        |                                      |   |

• Número de Solicitud: este número lo genera el sistema de manera automática al guardar o presentar la solicitud.

• **Tipo de Solicitud:** este campo se genera automáticamente al elegir el nombre del formulario. Identifica si el formulario es de exportación o importación.

\* Tipo de Solicitud

Exportación 🗸

• Puerto de Salida: busca y selecciona pulsando el botón 🖄 el puerto por donde saldrá la mercancía.

• Medio de Transporte: selecciona el medio de transporte:

| Aéreo     |
|-----------|
| Marîtimo  |
| Terrestre |

• **País de Procedencia:** busca y selecciona pulsando el botón del país de procedencia; para este caso, siempre será República Dominicana.

• Puerto de Entrada: busca y selecciona pulsando el botón 🎽 el puerto de entrada de la carga en el país de destino.

• Fecha de Llegada: busca y selecciona la fecha de llegada de la carga al país de destino pulsando el botón 🚃 .

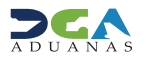

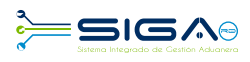

• Nombre Medio de Transporte: busca y selecciona el nombre del medio de transporte pulsando el botón 🕨 que abre un cuadro de diálogo para facilitar la búsqueda de manera más rápida y precisa, como se indica en la pantalla a continuación:

| • Nombre Medio de Transporte                                                                                                    |                                                                 |                                                                                                    |
|----------------------------------------------------------------------------------------------------|-----------------------------------------------------------------|----------------------------------------------------------------------------------------------------|
| - Diálogo de página web     Buscar información buque     Empresa     Código de Buque     Nombre de     Aeronave     Sec. Código de     Buque     Nombre de Buque     Nombre de Buque | ×<br>Buscar  Cerrar<br>©<br>©<br>mbre de Empresa Nombre de País | Existen tres criterios de búsqueda: Empresa, Código de Buque y Nombre de Aeronave. Sin embargo, en el campo denominado "empresa" puedes buscar y seleccionar la información relativa a la entidad naviera o aerolínea pulsando el botón $\bigcirc$ que abre el cuadro de diálogo, en el que puedes realizar la búsqueda. |
| Escriba o seleccione los criteri                                                                                                    | os de búsqueda.                                                 |                                                                                                    |

• No. Doc. De Embarque: número del conocimiento de embarque o guía aérea.

#### Solicitante

• Nombre: busca y selecciona el solicitante (exportador) pulsando el botón  $\bigcirc$  que abre un cuadro de diálogo para facilitar la búsqueda de manera más rápida y precisa.

| e] - Diálogo de página web |                  |                      |           |              |  |  |  |
|----------------------------|------------------|----------------------|-----------|--------------|--|--|--|
| > Buscar Solicitante       |                  |                      |           |              |  |  |  |
|                            |                  |                      | → Buscar  | • Cerrar     |  |  |  |
| * Tipo                     | Exportador       | ~                    |           |              |  |  |  |
| * Documento                | === Todo === 🗸 🗸 |                      |           |              |  |  |  |
| * Nombre                   | abc e            | × E-Mail             |           |              |  |  |  |
| Calle                      |                  | Ciudad               |           |              |  |  |  |
| Teléfono                   |                  | Zona                 |           |              |  |  |  |
| Fax                        |                  | * País de Origen     |           | 0, 2         |  |  |  |
| Sec.                       | Nombre           | Tipo de<br>Documento | Documento | Elegir       |  |  |  |
| 1 ABC E                    | xport Company    | RNC                  | 530001856 | Vista Jardin |  |  |  |
| <                          |                  |                      |           | >            |  |  |  |
|                            | 4                |                      |           | Total : 1    |  |  |  |

Al seleccionar el nombre del solicitante deseado, los campos documento y dirección son cargados automáticamente.

| Solicitante |                                                             |             |               |
|-------------|-------------------------------------------------------------|-------------|---------------|
| * Nombre    | ABC Export Company                                          | * Documento | RNC 530001856 |
| Dirección   | [] Vista Jardin Los Rios Santo Domingo REPÚBLICA DOMINICANA |             |               |

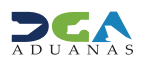

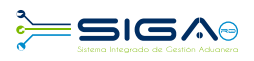

#### Proveedor

| 🧃 - Diálo | go de págir | na web             |   |                      |   |           |    | ×       |
|-----------|-------------|--------------------|---|----------------------|---|-----------|----|---------|
| > Busca   | ar Inforn   | nación Proveedor   |   |                      |   |           |    |         |
|           |             |                    |   |                      | × | Buscar    | ×. | Cerrar  |
| * Tipo    |             | Empresa Proveedora | • | ~                    |   |           |    |         |
| * Documer | ito         | === Todo === 🗸 🗸   |   |                      |   |           |    |         |
| * Nombre  |             | abc em             |   | E-Mail               |   |           |    |         |
| Calle     |             |                    |   | Ciudad               |   |           |    |         |
| Teléfono  |             |                    |   | Zona                 |   |           |    |         |
| Fax       |             |                    |   | * País de Origen     |   |           |    | . 0     |
| Sec.      |             | Nombre             |   | Tipo de<br>Documento | D | ocumento  |    | Elegir  |
| 1         | ABC Empre   | sa Proveedora      |   | RNC                  | 1 | 123456987 |    |         |
| <         |             |                    |   |                      |   |           |    | >       |
|           |             | 44                 | 4 | 1 🕨 🕪                |   |           |    | Total:1 |

• Nombre: busca y selecciona el proveedor pulsando el botón Q que abre un cuadro de diálogo para agilizar la búsqueda.

Al seleccionar el nombre del proveedor deseado, los campos **nacionalidad** y **dirección** son cargados automáticamente.

#### Proveedor

| * Nombre  | ABC Empresa Proveedora                              | Nacionalidad | 214 | REPÚBLICA DOMINICANA |
|-----------|-----------------------------------------------------|--------------|-----|----------------------|
| Dirección | [] Arrollo Hondo Santo Domingo REPÚBLICA DOMINICANA |              |     |                      |

#### Fabricante

| > Busca   | ar inform | ación de fabricación        |                      |           |          | • Nombre: busca y selecciona el fabricante pulsando |
|-----------|-----------|-----------------------------|----------------------|-----------|----------|-----------------------------------------------------|
|           |           |                             |                      | → Buscar  | • Cerrar | el botón 🔍 que abre un cuadro de diálogo para faci- |
| * Tipo    |           | Empresa Proveedora Exterior | ~                    |           |          |                                                     |
| * Documer | nto       | === Todo === 🗸 🗸            |                      |           |          | litar la búsqueda de manera más rápida y precisa.   |
| * Nombre  |           | abc empresa p               | E-Mail               |           |          |                                                     |
| Calle     |           |                             | Ciudad               |           |          |                                                     |
| Teléfono  | •         |                             | Zona                 |           |          |                                                     |
| Fax       |           |                             | * País de Origen     |           | 0, 2     |                                                     |
| Sec.      |           | Nombre                      | Tipo de<br>Documento | Documento | Elegir   |                                                     |
| 1         | ABC Empre | sa Proveedora               | RNC                  | 123456987 |          |                                                     |
| <         |           |                             |                      |           | >        |                                                     |
|           |           | 44                          | <1>>>>               |           | Total:1  |                                                     |

Al seleccionar el nombre del fabricante deseado, los campos nacionalidad y dirección son cargados automáticamente.

| ļ | Fabricante |                                                     |              |     |                      |
|---|------------|-----------------------------------------------------|--------------|-----|----------------------|
|   | Nombre     | ABC Empresa Proveedora                              | Nacionalidad | 214 | REPÚBLICA DOMINICANA |
|   | Dirección  | [] Arrollo Hondo Santo Domingo REPÚBLICA DOMINICANA |              |     |                      |

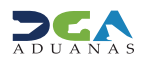

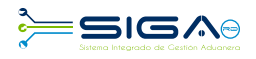

#### Información de Mercancías

| 🧉 - Diálo   | ogo de página web        |                |        |       |        |                | ×      |
|-------------|--------------------------|----------------|--------|-------|--------|----------------|--------|
| > Busc      | ar Información (         | de Producto    |        |       |        |                |        |
|             |                          |                |        | •     | Buscar | → Cer          | rar    |
| * Listado ( | Código de S.A.           |                |        |       |        |                |        |
| Marca       |                          |                |        |       |        | 0, 🥝           |        |
| Modelo      |                          |                |        |       |        | ⊘              |        |
| * Código d  | le Producto              |                |        |       |        |                |        |
| * Nombre    | de Producto              | Cacao          |        |       |        |                |        |
| Origen d    | le Producto              |                |        |       |        | ۵ 🖉            |        |
| Sec.        | Código de<br>Producto    | Nombre de Pro  | oducto | Marca | Nom    | bre de<br>delo | Listad |
| 1           | 2017020000001            | CACAO          |        | N/A   | N/A    |                | 18     |
| 2           | 201311000003EC           | CACAO          |        | N/A   | N/A    |                | 18     |
| 3           | PRT201204-<br>1C00955066 | CACAO (ACEITE) | )      | N/A   | N/A    |                | 15     |
|             |                          |                |        |       |        |                |        |

Busca y selecciona el **producto** pulsando el botón que abre un cuadro de diálogo para facilitar la búsqueda de manera más rápida y precisa.

Llenar los campos: Listado de Código de S.A., Nombre del Producto y Origen del Producto. Presionar el botón buscar.

Al seleccionar el producto, los campos: **Código de S. A., Marca, Modelo, Producto, País de Origen**, son cargados de manera automática, en el caso que aplique.

• Componente y Especificación: detalle del producto.

- Unidad: busca y selecciona la unidad de medida correspondiente pulsando el botón 📉
- Cantidad: digita la cantidad de la mercancía importada según la unidad correspondiente.
- Peso: indique el peso de la mercancía importada por partida.

• Valor FOB (US\$): digita el valor en dólares estadounidenses que figure en la factura comercial. En caso que los valores facturados estén expresados en moneda distinta a la indicada, debe hacerse la conversión correspondiente.

- No. de Registro: campo no obligatorio.
- No. de Lote: campo no obligatorio.
- Descripción/Uso: permite detallar la mercancía o producto a declarar y el uso que se dará a la misma.

Luego de completados todos los campos, proceda a agregar el producto.

| Inform     | nación de Mercancí     | as              |            |     |     |         |                    | •      | Agregar | → Modific  | ar 🔸        | Borrar  | ► 1  | .impiar |  |
|------------|------------------------|-----------------|------------|-----|-----|---------|--------------------|--------|---------|------------|-------------|---------|------|---------|--|
| * Código   | de S.A.                | 1801            | 00         | 10  | ۵ 🖉 | - Crudo |                    |        |         |            |             |         |      |         |  |
| Marca      |                        | NA N/           | A          |     |     | 0       | Modelo             |        | NA      | N/A        |             |         |      |         |  |
| * Product  | :0                     | 201702000000 CA | CAO        |     | . 6 | 3       | * País de Origen   |        | 214     | REPÚE      | ILICA DOMIN | ICANA   |      | . 0     |  |
| * Compor   | nente y Especificación | CACAO CRUDO     |            |     |     |         |                    |        |         |            |             |         |      | <>      |  |
| * Unidad   |                        | 3<br>🚱          | Kilogramos |     |     | _       | * Cantidad         |        |         |            |             |         |      | 100.00  |  |
| * Peso     |                        |                 |            |     |     | 100.00  | * Valor FOB (US\$) |        |         |            |             |         |      | 80.0000 |  |
| No. de I   | Registro               |                 |            |     |     |         | No. de Lote        |        |         |            |             |         |      |         |  |
| * Descripe | ción/uso               | CACAO CRUDO     |            |     |     |         | <u></u>            |        |         |            |             |         |      | < >     |  |
| Sec.       | Código de<br>S.A.      | Producto        |            | Mai | rca |         |                    | Modelo |         | Unidad     |             | Cantida | d    | v       |  |
| 1          | 1801.00.10             | CACAO           | Ν          | I/A |     |         |                    | N/A    |         | Kilogramos |             | 10      | 0.00 |         |  |

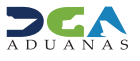

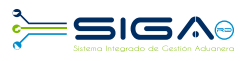

#### Documentos

**Documentos requeridos:** 

• Comisión del Cacao: factura comercial.

Luego de adjuntar los documentos requeridos, proceder a presentar la solicitud.

# 1.3 BUSCAR INFORMACIÓN DE VENTANILLA ÚNICA PREVIO DECLARACIÓN DESPUÉS DE PRESENTADA

Para buscar una **solicitud por Ventanilla Única** después de presentada, dirigirse a **e -aduanas – Ventanilla Única – Autorización de Ventanilla Única Previo Declaración.** 

Selecciona el organismo externo y se oprime el botón buscar.

En esta parte el **exportador o agente de aduanas** puede visualizar las solicitudes presentadas y el estado en que se encuentran.

|     |              |                       |                             |                      |                   |                     | ► Buse            | tar 🔸     | Limpiar  | ▶ Nuevo                 | ▶ Imprimir               |  |  |  |  |  |
|-----|--------------|-----------------------|-----------------------------|----------------------|-------------------|---------------------|-------------------|-----------|----------|-------------------------|--------------------------|--|--|--|--|--|
| * F | echa de S    | olicitud              | 21/09/2016                  | 21/03/202            | 17 🛗 🥝            | * Organismo Externo | COMISION DE CACAO |           |          |                         |                          |  |  |  |  |  |
| S   | olicitante   |                       |                             |                      |                   | Documento           | === To            | do ===    | ~        |                         |                          |  |  |  |  |  |
| N   | lo. de Solio | titud                 |                             |                      |                   | Tipo de Solicitud   | === To            | do ===    |          |                         | ~                        |  |  |  |  |  |
| N   | lo. Doc. de  | e Embarque            |                             |                      |                   | Estado              | === Todo ===      |           |          |                         |                          |  |  |  |  |  |
| C   | Código de l  | Producto              |                             |                      |                   |                     |                   |           |          |                         |                          |  |  |  |  |  |
|     |              |                       | 0                           |                      |                   |                     |                   |           |          |                         |                          |  |  |  |  |  |
|     | Sec.         | Fecha de<br>Solicitud | No. de Solicitud            | Tipo de<br>Solicitud | Organismo Externo | Importador          |                   | Documento | Cantidad | No. Doc. de<br>Embarque | Estado                   |  |  |  |  |  |
|     | 1            | 21/03/2017            | 000001-IC14-1703-<br>000082 | Exportación          | COMISION DE CACAO | ABC Export Company  | 5                 | 30001856  | 1        |                         | Registrado/Ac            |  |  |  |  |  |
|     | 2            | 15/03/2017            | 000001-IC14-1703-<br>000069 | Exportación          | COMISION DE CACAO | ABC Export Company  | 5                 | 30001856  | 1        |                         | Inspección<br>Documental |  |  |  |  |  |
|     | 3            | 15/03/2017            | 000001-IC14-1703-<br>000068 | Exportación          | COMISION DE CACAO | ABC Export Company  | 5                 | 30001856  | 1        |                         | Registrado/Ac            |  |  |  |  |  |
|     | 4            | 15/03/2017            | 000001-IC14-1703-<br>000066 | Exportación          | COMISION DE CACAO | ABC Export Company  | 5                 | 30001856  | 1        |                         | Registrado/Ac            |  |  |  |  |  |

#### 😫 [wcIC012002] Buscar Información de Ventanilla Única Previo Declaración

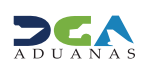

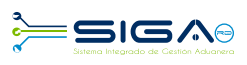

# **1.4 ADJUNTAR DOCUMENTOS** LUEGO DE PRESENTADA LA SOLICITUD

• Se realiza la búsqueda de las solicitudes presentadas y y seleccione la solicitud a la que desea adjuntar el documento.

• Una vez abierta la solicitud, pulsamos el botón 🕨 Archivo Adjuntado

| 😫 Detalle Información / | Autorizaci   | ón de Ventanilla Única Previo Dec         | aración |     |         |                 |        |             |         |            |           |                   |        |
|-------------------------|--------------|-------------------------------------------|---------|-----|---------|-----------------|--------|-------------|---------|------------|-----------|-------------------|--------|
|                         |              |                                           | • Bor   | rar | •       | Modificar       | •      | Presentar   | •       | Listad     | o 🕨       | Archivo Adjuntado |        |
| ▶ Información Básica    |              |                                           |         |     |         |                 |        |             |         |            |           |                   |        |
| Organismo Externo       | MINISTERIC   | DE AGRICULTURA                            |         |     | Nombr   | e de Formulario |        | LEY NO. 42  | 95 FORM | 1. EXPORTA | CIÓN CACA | (0                | ~      |
| No. de Solicitud        | 000001-IC1   | 4-1703-000005                             |         |     | Tipo de | Solicitud       |        | Exportación | l       |            |           |                   |        |
| Puerto de Salida        | DOHAI        | RIO HAINA                                 |         |     | Medio   | le Transporte   |        | Marítimo    |         |            |           |                   | $\sim$ |
| País de Procedencia     | 214          | REPÚBLICA DOMINICANA                      |         |     | Puerto  | de Entrada      |        | USAB3       | ABERD   | EEN        |           |                   |        |
| Fecha de Llegada        | 15/03/2017   | C                                         |         |     | Nombr   | e Medio de Tran | sporte | ACAPULCO    |         |            |           |                   |        |
| No. Doc. de Embarque    |              |                                           |         |     |         |                 |        |             |         |            |           |                   |        |
| Solicitante             |              |                                           |         |     |         |                 |        |             |         |            |           |                   |        |
| * Nombre                | ABC Export   | Company                                   |         |     | + Docum | ento            |        | RNC         |         | 530001     | 856       |                   |        |
| Dirección               | Vista Jardin | Los Rios Santo Domingo REPÚBLICA DOMINICA | NA      |     |         |                 |        |             |         |            |           |                   |        |
| Proveedor               |              |                                           |         |     |         |                 |        |             |         |            |           |                   |        |
| * Nombre                | ABC Empres   | a Proveedora                              |         |     | Nacion  | alidad          |        | 214         |         | REPÚB      | LICA DOMI | VICANA            |        |
| Dirección               | Arrollo Hor  | do Santo Domingo REPÚBLICA DOMINICANA     |         |     |         |                 |        |             |         |            |           |                   |        |

• Procedemos a realizar la búsqueda de los archivos a adjuntar y, luego de seleccionados, pulsamos el botón

Presentar

|   |                |                |                   | • | Borrar | • | Modificar | • | Presentar | • | Listado | $\mathbf{F}_{i}$ | Archivo Adjuntado | • | Presentar |
|---|----------------|----------------|-------------------|---|--------|---|-----------|---|-----------|---|---------|------------------|-------------------|---|-----------|
|   | Adjuntar       | Borrar         | Descargar Archivo |   |        |   |           |   |           |   |         |                  | •                 |   |           |
| 1 | (DOE-001)-Docu | imento de Emba | arque.pdf         |   |        |   |           |   |           |   |         |                  |                   |   |           |
|   |                |                |                   |   |        |   |           |   |           |   |         |                  |                   |   |           |
|   |                |                |                   |   |        |   |           |   |           |   |         |                  |                   |   |           |

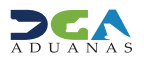

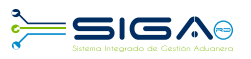

| 😫 Detalle Información / | Autorización de Ventanilla Ú        | nica Previo Declaració | ón           |          |                 |    |                |           |            |                                       |
|-------------------------|-------------------------------------|------------------------|--------------|----------|-----------------|----|----------------|-----------|------------|---------------------------------------|
|                         |                                     | ÷.                     | Borrar       | •        | Modificar       | •  | Presentar      | → Li      | stado      | <ul> <li>Archivo Adjuntado</li> </ul> |
| Información Básica      |                                     |                        |              |          |                 |    |                |           |            |                                       |
| Organismo Externo       | MINISTERIO DE AGRICULTURA           |                        |              | Nombre   | e de Formulario |    | LEY NO. 4295 I | FORM. EXP | ORTACIÓN ( | CACAO 🗸                               |
| No. de Solicitud        | 000001-IC14-1703-000005             |                        |              | _        | _               |    | tación         |           |            |                                       |
| Puerto de Salida        | DOHAI RIO HAINA                     | Información            |              |          |                 |    | imo            |           |            | ~                                     |
| País de Procedencia     | 214 REPÚBLICA DOMINICAN             | Los datos fu           | eron procesa | ados con | éxito.          |    | 3 AE           | BERDEEN   |            |                                       |
| Fecha de Llegada        | 15/03/2017 (                        |                        |              |          |                 |    | ULCO           |           |            |                                       |
| No. Doc. de Embarque    |                                     |                        |              |          |                 |    |                |           |            |                                       |
| Solicitante             |                                     |                        |              |          |                 | ОК |                |           |            |                                       |
| * Nombre                | ABC Export Company                  | L                      |              |          |                 |    |                | ✓ 53      | 30001856   |                                       |
| Dirección               | Vista Jardin Los Rios Santo Domingo | REPÚBLICA DOMINICANA   |              |          |                 |    |                |           |            |                                       |
| Proveedor               |                                     |                        |              |          |                 |    |                |           |            |                                       |
| * Nombre                | ABC Empresa Proveedora              |                        |              | Nacion   | alidad          |    | 214            | R         | EPÚBLICA D | OMINICANA                             |
| Dirección               | Arrollo Hondo Santo Domingo REPÚE   | LICA DOMINICANA        |              |          |                 |    |                |           |            |                                       |

# 1.5 DIFERENTES ESTADOS DE LA SOLICITUD DE VENTANILLA ÚNICA PREVIO DECLARACIÓN

• Registrado / aceptado: la solicitud se encuentra presentada o de forma temporal.

• **Inspección documental:** el receptor de la Comisión de Cacao recibe la solicitud en estado registrado / aceptado y verifica que cumpla con los documentos requeridos.

• **Inspeccionada:** la Comisión de Cacao recibe la solicitud en estado inspección documental y verifica que cumpla con las formalidades establecidas.

• **Inspección Técnica:** el analista del Ministerio de Agricultura / Laboratorio de Cacao recibe la solicitud en estado Inspeccionada, verifica la calidad del producto y emite el certificado.

• **Aprobado:** el encargado del Laboratorio del Cacao recibe la solicitud en estado inspección técnica, verifica los resultados del laboratorio, adjunta el certificado de calidad y emite la aprobación.

• **Volver:** este estado es utilizado por los organismos externos para devolver la solicitud VUCE a un nivel de aprobación anterior, pero dentro del mismo organismo. No puede devolver solicitudes entre organismos.

• Rechazado: la solicitud fue rechazada por el organismo externo.

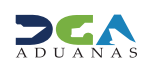

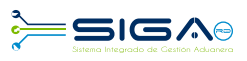

# 2. APROBACIONES

La **Autorización de Ventanilla Única Previo Declaración** tiene 4 niveles de aprobación, los cuales son realizados por usuarios de la Comisión de Cacao y el laboratorio del Ministerio de Agricultura.

## 2.1 - 1<sup>era</sup> APROBACIÓN

**Usuario:** Comisión de Cacao **Vía:** portal www.aduanas.gob.do

La Comisión de Cacao procede a realizar la aprobación de la **Autorización de Ventanilla Única Previo a la Declara**ción registrada por el exportador o agente de aduanas.

Dirigirse al área **e-aduanas - Ventanilla Única - (Aprobación) Buscar Información Solicitud por Ventanilla Única Previo a la Declaración** y pulsar el botón **Buscar.** La Comisión de Cacao puede trabajar solo las solicitudes que estén en estado **Registrado/Aceptado.** 

| e-Aduanas «                                                                                 | <b>!</b> [A] | probación]            | Buscar I         | nformaci         | ión de Autor         | zación de Ventanilla Únic | a Previo I        | Declaración               |               | · · · · ·         | ;         |          |                 |
|---------------------------------------------------------------------------------------------|--------------|-----------------------|------------------|------------------|----------------------|---------------------------|-------------------|---------------------------|---------------|-------------------|-----------|----------|-----------------|
| 🗉 Interfaz de Aduanas                                                                       |              |                       |                  |                  |                      |                           |                   |                           |               | ▶ Buse            | car → Lim | npiar    | ▶ Imprimir      |
| <ul> <li>Ventanila Unica</li> <li>Cuota de Producto Agrícola po</li> </ul>                  | * Fecha      | de Solicitud          | 2                | 4/09/2016        | 🛗 🕝 ~ 24/0           | 3/2017 🛗 🥝                |                   | * Organismo Ext           | erno          | COMISION DE CACAO |           |          |                 |
| <ul> <li>Autorización de Ventanilla Únic</li> </ul>                                         | Solicit      | ante                  |                  |                  |                      |                           | 0                 | Documento                 |               | === Todo === 🗸 🗸  |           |          |                 |
| <ul> <li>Autorización de Ventanilla Unic</li> <li>Autorización Control para Adua</li> </ul> | No. de       | e Solicitud           |                  |                  |                      |                           |                   | Tipo de Solicitu          | ıd            | === Todo ===      |           |          | ~               |
| <ul> <li>Bajar Formulario por Ventanilla</li> </ul>                                         | No. D        | oc. de Embarque       | e [              |                  |                      |                           |                   | Estado                    |               | === Todo ===      |           |          | ~               |
| <ul> <li>[Aprobación] Autorización de \</li> <li>[Aprobación] Autorización (</li> </ul>     | Códig        | o de Producto         |                  |                  |                      |                           | Q                 | Nombre de For             | mulario       | Todo              |           |          |                 |
| Buscar Información de Liquidad                                                              | -            |                       | e                | 3                |                      |                           |                   |                           |               | 1 1000            |           |          | -               |
| <ul> <li>Operadores Privados Depósitos</li> </ul>                                           |              |                       |                  |                  |                      |                           |                   |                           |               |                   |           |          |                 |
| <ul> <li>Cuota de Producto Agrícola</li> <li>Factura Ventanilla Única</li> </ul>            | Sec.         | Fecha de<br>Solicitud | No. de S         | olicitud         | Tipo de<br>Solicitud | Organismo Externo         | N<br>F            | ombre de<br>ormulario     |               | Solicitante       | Documento | Producto | Estado          |
| <ul> <li>Consulta de Información de Ve</li> <li>Centro Logístico</li> </ul>                 | 1            | 15/03/2017            | 000001-IC<br>000 | C14-1703-<br>068 | Exportación          | COMISION DE CACAO         | LEY NO.<br>EXPORT | 4295 FORM.<br>ACIÓN CACAO | ABC Export Co | npany             | 530001856 | 1        | Registrado/Acep |

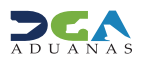

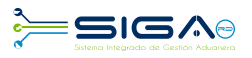

Seleccionar pulsando la solicitud que se desea aprobar; muestra la ventana **Detalle Información Autorización de Ven**tanilla Única Previo Declaración, en la cual debe seleccionar el botón Modificar.

#### 🛃 Detalle Información Autorización de Ventanilla Única Previo Declaración

|                      |                                                          |                            | ► Modificar ► Listado ► Imprimir     |  |  |  |  |  |
|----------------------|----------------------------------------------------------|----------------------------|--------------------------------------|--|--|--|--|--|
| ▶ Información Básica |                                                          |                            | L2                                   |  |  |  |  |  |
| Organismo Externo    | COMISION DE CACAO                                        | Nombre de Formulario       | LEY NO. 4295 FORM. EXPORTACIÓN CACAO |  |  |  |  |  |
| No. de Solicitud     | 000001-IC14-1703-000068                                  | Tipo de Solicitud          | Exportación                          |  |  |  |  |  |
| Puerto de Salida     | DOSNX AEROPUERTO DR. JOAQUIN BALAGUER                    | Puerto de Entrada          | ESAGU AGUILAS                        |  |  |  |  |  |
| País de Procedencia  | 214 REPÚBLICA DOMINICANA                                 | Medio de Transporte        | Marîtimo 🗸                           |  |  |  |  |  |
| Fecha de Llegada     | 19/04/2017 (                                             | Nombre Medio de Transporte | BUQUE DE PRUEBA 1-2                  |  |  |  |  |  |
| No. Doc. de Embarque |                                                          |                            |                                      |  |  |  |  |  |
| Solicitante          |                                                          |                            |                                      |  |  |  |  |  |
| * Nombre             | ABC Export Company                                       | * Documento                | RNC V 530001856                      |  |  |  |  |  |
| Dirección            | Vista Jardin Los Rios Santo Domingo REPÚBLICA DOMINICANA |                            |                                      |  |  |  |  |  |
| Proveedor            |                                                          |                            |                                      |  |  |  |  |  |
| * Nombre             | ABC Empresa Proveedora                                   | Nacionalidad               | 214 REPÚBLICA DOMINICANA             |  |  |  |  |  |
| Dirección            | Arrollo Hondo Santo Domingo REPÚBLICA DOMINICANA         |                            |                                      |  |  |  |  |  |

Después que el receptor de la Comisión de Cacao revisa todos los documentos adjuntos, debe cambiar el **Estado** de la solicitud a **Inspección documental.** 

#### Información de Certificado

| Estado            | Inspección Documental | l        | ~             |              |          |            |   |      |
|-------------------|-----------------------|----------|---------------|--------------|----------|------------|---|------|
| - Realizado Por   | CAREOS MANUEL PEÑA    | LO PEREZ |               | Fecha de Ap  | robación | 24/03/2017 |   |      |
| No. de Referencia |                       |          |               | No. de Certi | ficado   |            | ] |      |
| E-Mail            | CARLOSCACAO@HOTM      | IAIL.COM |               | Teléfono     |          | 000000     |   |      |
| Descripción       |                       |          |               |              |          |            |   |      |
| Archivo Adjuntado | Adjuntar              | Borrar   | Descargar Arc | hivo         |          |            |   |      |
|                   |                       |          |               |              |          |            |   |      |
|                   |                       |          |               |              |          |            |   |      |
|                   |                       |          |               |              |          |            |   | <br> |

#### Luego se procede a presentar la solicitud:

#### Nodificar Autorización de Ventanilla Unica Previo Declaración :Aprobación

| Información Básica   |                         |                            |                         |                   |                                      |             |           |                      |        |
|----------------------|-------------------------|----------------------------|-------------------------|-------------------|--------------------------------------|-------------|-----------|----------------------|--------|
| Organismo Externo    | COMISION                | DE CACAO                   | Nombre de Formulario    | LEY               | LEY NO. 4295 FORM. EXPORTACIÓN CACAO |             |           | $\sim$               |        |
| No. de Solicitud     | 000001-IC14-1703-000068 |                            |                         | Tipo de Solicitud | Expo                                 | Exportación |           |                      |        |
| Puerto de Salida     | DOSNX                   | AEROPUERTO DR. JOAC        | Información             |                   | ×                                    | U           | AGUILAS   |                      |        |
| País de Procedencia  | 214                     | REPÚBLICA DOMINICAN        | Los datos se modificaro | n.                |                                      | imo         |           |                      | $\sim$ |
| Fecha de Llegada     | 19/04/2017 (            |                            |                         | IE DE PRUE        |                                      |             | RUEBA 1-2 |                      |        |
| No. Doc. de Embarque |                         |                            | ĺ                       |                   |                                      |             |           |                      |        |
| Solicitante          |                         |                            |                         |                   |                                      |             |           |                      |        |
| * Nombre             | ABC Export              | Company                    |                         | ОК                |                                      |             | ~         | 530001856            |        |
| Dirección            | Vista Jardin            | 1 Los Rios Santo Domingo R | EPÚBLICA DOMINICANA     |                   |                                      |             |           |                      |        |
| Proveedor            |                         |                            |                         |                   |                                      |             |           |                      |        |
| * Nombre             | ABC Empres              | sa Proveedora              |                         | Nacionalidad      | 214                                  |             |           | REPÚBLICA DOMINICANA |        |

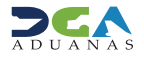

Presentar > Listado > Formulario PDF

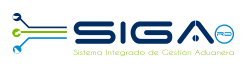

# 2.2 ¿CÓMO LAS AGENCIAS ENVÍAN NOTIFICACIONES AL EXPORTADOR O AGENTE DE ADUANAS?

**Información de Notificación:** en esta parte el funcionario del organismo externo podrá notificar al exportador o agente de aduanas, cualquier observación respecto a dicha solicitud. Cuando se notifica, el estado en el que se encuentra la solicitud no cambia.

En el cuadro **Comentario Notificación** se escribe la información que el funcionario del organismo externo desea enviar al importador, exportador o agente de aduanas y luego, para enviar la notificación, pulsar el botón **Notificación**.

| Información de Notificad | ión                              |   |
|--------------------------|----------------------------------|---|
| Comentario Notificación  |                                  | ~ |
|                          |                                  |   |
|                          |                                  |   |
|                          |                                  |   |
| -                        |                                  | * |
|                          | <ul> <li>Notificacion</li> </ul> |   |
|                          |                                  |   |

El sistema le indicará que la información fue enviada:

| Descripción              |                                  |                                        |
|--------------------------|----------------------------------|----------------------------------------|
| Archivo Adjuntado        | Adjuntar Borrar                  | Descargar Archivo                      |
|                          |                                  | Información                            |
|                          |                                  | Los datos fueron procesados con éxito. |
|                          |                                  |                                        |
| Información de Notificac | ión                              |                                        |
| Comentario Notificación  | prueba                           |                                        |
|                          |                                  | ок                                     |
|                          |                                  |                                        |
|                          |                                  |                                        |
|                          |                                  | ~                                      |
|                          | <ul> <li>Notificacion</li> </ul> |                                        |

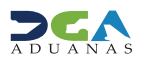

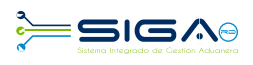

## 2.3 ¿CÓMO LOS EXPORTADORES Y/O AGENTES DE ADUANAS PUEDEN VERIFICAR LAS NOTIFICACIONES ENVIADAS POR EL ORGANISMO EXTERNO?

En la **Caja de Notificaciones**, los agentes pueden visualizar las observaciones de los organismos, donde observarán cualquier dato faltante para dicha solicitud.

El usuario debe dirigirse al área **Mi Página - Caja de Notificación - Listado de Notificación.** Aquí se mostrará la pantalla **Listado de Notificación.** Elegimos el **Proceso** Ventanilla Única, la **Clase de Documento** autorización de Ventanilla Única y pulsamos el botón **Buscar.** 

Está en : Mi página > Caja de Notificación > Listado de Notificación

| e-Aduanas Acuerdo Com                                                               | ercial  | Ayuda         | Mi página   |                  |                    |               |          |                        |                      |                       |                |       |
|-------------------------------------------------------------------------------------|---------|---------------|-------------|------------------|--------------------|---------------|----------|------------------------|----------------------|-----------------------|----------------|-------|
| Mi página «                                                                         | 🖳 Lis   | tado de N     | otificaciór | -                |                    |               |          |                        |                      |                       |                |       |
| Operadores Económicos Autoria                                                       |         |               |             |                  |                    |               |          |                        |                      |                       | → Bi           | ıscar |
| <ul> <li>Formulario de Solicitud</li> <li>Busqueda de Perfil de Segurida</li> </ul> | * Proce | 50            | [           | Ventanilla Unica |                    | ~             | * Clase  | e de Documento         | Autorizació          | ı de Ventanilla Única |                | ~     |
| Agencia                                                                             | Tipo o  | e Notifcación | ſ           | === Todo ===     |                    | ~             | Leido    | )                      | === Todo             |                       |                | ~     |
| 🗉 Bandeja de Documento                                                              | Fecha   | de Recibido   | [           | 21/03/2017  🛗 🤅  | 24/03/2017 🛗 🥝     |               | Impo     | ortador                |                      |                       | 0, 0           |       |
| 🖃 Caja de Notificación 🛛 🕴                                                          |         |               |             |                  |                    |               |          |                        |                      |                       |                |       |
| Listado de Notificación                                                             | Sec.    | Títu          | olu         | Proceso          | Clase de Documento | No. del Docu  | nento    | Tipo de<br>Notifcación | Fecha de<br>Recibido | Importador            | Fecha de Leido | Leido |
| <ul> <li>Calendario de Inspección</li> </ul>                                        |         |               |             |                  |                    | Ningunos Dato | s de Res | sultado                |                      |                       |                | -     |
|                                                                                     |         |               |             |                  |                    |               |          |                        |                      |                       |                |       |

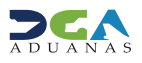

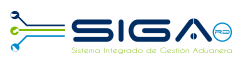

### 2.4 - 2<sup>da</sup> APROBACIÓN

**Usuario:** Comisión de Cacao **Vía:** portal www.aduanas.gob.do

La Comisión de Cacao procede a realizar la aprobación de la **Autorización de Ventanilla Única Previo a la Declara**ción registrada por el exportador o agente de aduanas.

Dirigirse al área **e-aduanas - Ventanilla Única - (Aprobación) Autorización de Ventanilla Única Previo a la Declaración** y pulsar el botón **Buscar.** Puede trabajar solo las solicitudes que estén en estado **Inspección Documental.** 

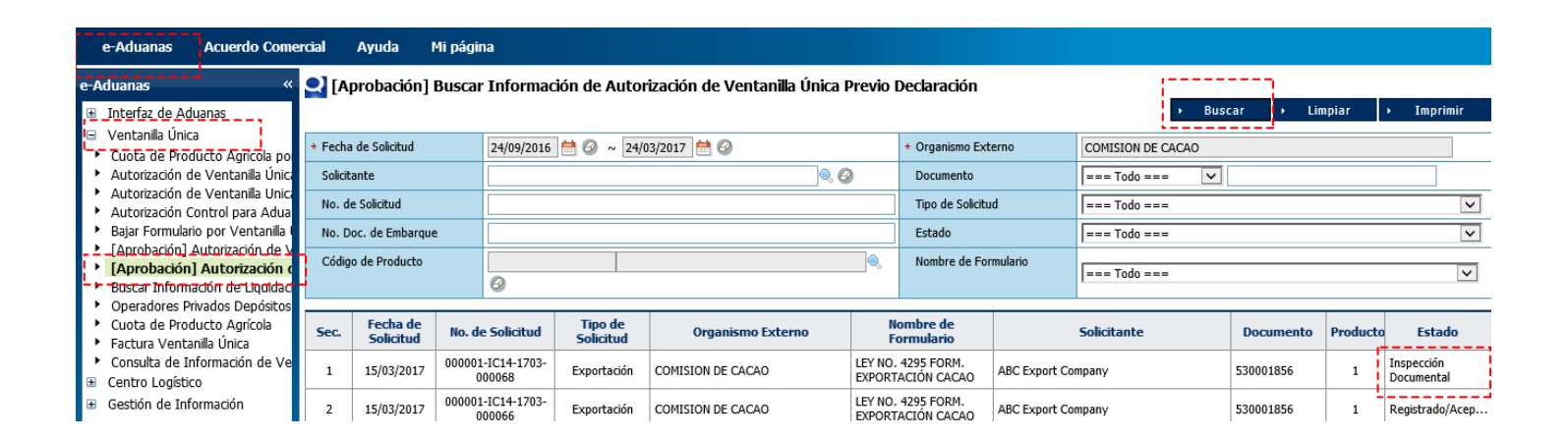

Pulsar para seleccionar la solicitud que se desea aprobar; se muestra la ventana **Detalle Información Autorización de Ventanilla Única Previo Declaración**, en la cual debe seleccionar el botón **Modificar**.

#### 👤 Detalle Información Autorización de Ventanilla Única Previo Declaración

|                      |                                                          |                                                 | → Modificar → Listado → Imprimir       |  |  |  |  |  |  |
|----------------------|----------------------------------------------------------|-------------------------------------------------|----------------------------------------|--|--|--|--|--|--|
| Información Básica   |                                                          |                                                 | <u>ii</u>                              |  |  |  |  |  |  |
| Organismo Externo    | COMISION DE CACAO                                        | Nombre de Formulario                            | LEY NO. 4295 FORM. EXPORTACIÓN CACAO 🗸 |  |  |  |  |  |  |
| No. de Solicitud     | 000001-IC14-1703-000068                                  | Tipo de Solicitud                               | Exportación                            |  |  |  |  |  |  |
| Puerto de Salida     | DOSNX AEROPUERTO DR. JOAQUIN BALAGUER                    | Puerto de Entrada                               | ESAGU AGUILAS                          |  |  |  |  |  |  |
| País de Procedencia  | 214 REPÚBLICA DOMINICANA                                 | Medio de Transporte                             | Marítimo 🗸                             |  |  |  |  |  |  |
| Fecha de Llegada     | 19/04/2017 (                                             | Nombre Medio de Transporte                      | BUQUE DE PRUEBA 1-2                    |  |  |  |  |  |  |
| No. Doc. de Embarque |                                                          |                                                 |                                        |  |  |  |  |  |  |
| Solicitante          |                                                          |                                                 |                                        |  |  |  |  |  |  |
| * Nombre             | ABC Export Company                                       | * Documento                                     | RNC V 530001856                        |  |  |  |  |  |  |
| Dirección            | Vista Jardin Los Rios Santo Domingo REPÚBLICA DOMINICANA |                                                 |                                        |  |  |  |  |  |  |
| Proveedor            |                                                          |                                                 |                                        |  |  |  |  |  |  |
| * Nombre             | ABC Empresa Proveedora                                   | Nacionalidad                                    | 214 REPÚBLICA DOMINICANA               |  |  |  |  |  |  |
| Dirección            | Arrollo Hondo Santo Domingo REPÚBLICA DOMINICANA         | vrollo Hondo Santo Domingo REPÚBLICA DOMINICANA |                                        |  |  |  |  |  |  |

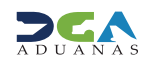

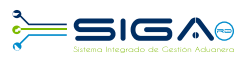

▶ Listado ▶ Formulario PDF

Presentar

Después que la Comisión de Cacao verifica que la solicitud cumple con lo requerido, procede a cambiar el **Estado** de la solicitud a **Inspeccionada**.

#### Información de Certificado

Dirección

| Estado            | Inspeccionada 🗸                   |                     |            |
|-------------------|-----------------------------------|---------------------|------------|
| Realizado Por     | JULIANA HERNANDEZ ALBERTO         | Fecha de Aprobación | 24/03/2017 |
| No. de Referencia |                                   | No. de Certificado  |            |
| E-Mail            | JULIANACACA0@HOTMAIL.COM          | Teléfono            | 0000       |
| Descripción       |                                   |                     |            |
| Archivo Adjuntado | Adjuntar Borrar Descargar Archivo |                     |            |

### Al presentar la solicitud, la misma es enviada al Ministerio de Agricultura:

Arrollo Hondo Santo Domingo REPÚBLICA DOMINICANA

#### Nodificar Autorización de Ventanilla Unica Previo Declaración :Aprobación 🕄

| Información Básica   |                                       |                          |                          |      |                                      |                      |        |
|----------------------|---------------------------------------|--------------------------|--------------------------|------|--------------------------------------|----------------------|--------|
| Organismo Externo    | COMISION DE CACAO                     |                          | Nombre de Formulario     | LEY  | LEY NO. 4295 FORM. EXPORTACIÓN CACAO |                      |        |
| No. de Solicitud     | 000001-IC14-1703-000068               |                          | Tipo de Solicitud        | Expo | Exportación                          |                      |        |
| Puerto de Salida     | DOSNX AEROPUERTO DR. JOAC             | Información              |                          | ×    | U                                    | AGUILAS              |        |
| País de Procedencia  | 214 REPÚBLICA DOMINICAN               | Esta Solicitud ha sido A | signada al MINISTERIO DE |      | imo                                  |                      | $\sim$ |
| Fecha de Llegada     | 19/04/2017 0                          | AGRICULTURA              |                          |      | IE DE                                | PRUEBA 1-2           |        |
| No. Doc. de Embarque |                                       |                          |                          |      |                                      |                      |        |
| Solicitante          |                                       |                          |                          |      |                                      |                      |        |
| * Nombre             | ABC Export Company                    |                          | O                        |      |                                      | 530001856            |        |
| Dirección            | Vista Jardin Los Rios Santo Domingo R | EPÚBLICA DOMINICANA      |                          |      |                                      |                      |        |
| Proveedor            |                                       |                          |                          |      |                                      |                      |        |
| * Nombre             | ABC Empresa Proveedora                |                          | Nacionalidad             | 214  |                                      | REPÚBLICA DOMINICANA |        |

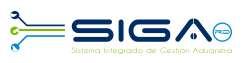

## 2.5 - 3<sup>ra</sup> APROBACIÓN

**Usuario:** laboratorio del Ministerio de Agricultura **Vía:** portal www.aduanas.gob.do

El analista del laboratorio del Ministerio de Agricultura procede a realizar la aprobación de la **Autorización de Ventanilla Única Previo a la Declaración** registrada por el exportador o agente de aduanas.

Dirigirse al área **e-aduanas - Ventanilla Única - (Aprobación) Autorización de Ventanilla Única Previo a la Declaración** y pulsar el botón **Buscar.** El analista de laboratorio puede trabajar solo las solicitudes que estén en estado **Inspeccionada.** 

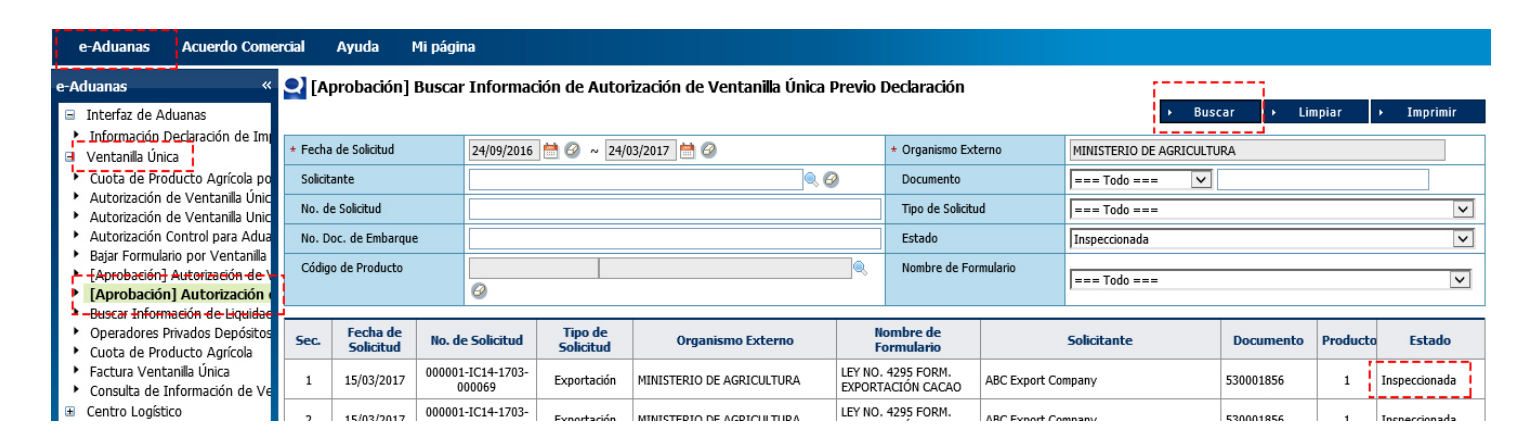

Seleccionar la solicitud que se desea aprobar; se muestra la ventana **Detalle Información Autorización de Ventanilla Única Previo Declaración**, y pulsar el botón **Modificar**.

#### Detalle Información Autorización de Ventanilla Única Previo Declaración

|                      |                                                          |                            | → Modificar → Listado → Imprim       | ir     |  |  |  |
|----------------------|----------------------------------------------------------|----------------------------|--------------------------------------|--------|--|--|--|
| Información Básica   |                                                          |                            | ii                                   |        |  |  |  |
| Organismo Externo    | COMISION DE CACAO                                        | Nombre de Formulario       | LEY NO. 4295 FORM. EXPORTACIÓN CACAO | $\sim$ |  |  |  |
| No. de Solicitud     | 000001-IC14-1703-000068                                  | Tipo de Solicitud          | Exportación                          |        |  |  |  |
| Puerto de Salida     | DOSNX AEROPUERTO DR. JOAQUIN BALAGUER                    | Puerto de Entrada          | ESAGU AGUILAS                        | ]      |  |  |  |
| País de Procedencia  | 214 REPÚBLICA DOMINICANA                                 | Medio de Transporte        | Marítimo                             | $\sim$ |  |  |  |
| Fecha de Llegada     | 19/04/2017 (                                             | Nombre Medio de Transporte | BUQUE DE PRUEBA 1-2                  |        |  |  |  |
| No. Doc. de Embarque |                                                          |                            |                                      |        |  |  |  |
| Solicitante          |                                                          |                            |                                      |        |  |  |  |
| * Nombre             | ABC Export Company                                       | * Documento                | RNC V 530001856                      |        |  |  |  |
| Dirección            | Vista Jardin Los Rios Santo Domingo REPÚBLICA DOMINICANA |                            |                                      |        |  |  |  |
| Proveedor            |                                                          |                            |                                      |        |  |  |  |
| * Nombre             | ABC Empresa Proveedora                                   | Nacionalidad               | 214 REPÚBLICA DOMINICANA             |        |  |  |  |
| Dirección            | Arrollo Hondo Santo Domingo REPÚBLICA DOMINICANA         |                            |                                      |        |  |  |  |

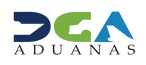

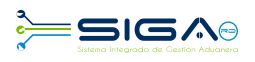

Presentar > Listado > Formulario PDF

Después que el analista de laboratorio del Ministerio de Agricultura revisa todo el documento, verifica la calidad del producto, emite el certificado y procede a cambiar el **Estado** de la solicitud a **Inspección Técnica**.

#### Información de Certificado

| Estado            | Inspección Técnica                                             |                     |            |
|-------------------|----------------------------------------------------------------|---------------------|------------|
| Realizado Por     | AUDELINA DE LA CRUZ BELTRE DE LA CRUZ BELTRE DE LA CRUZ BELTRE | Fecha de Aprobación | 20/03/2017 |
| No. de Referencia |                                                                | No. de Certificado  |            |
| E-Mail            | AUDELINACACAO@HOTMAIL.COM                                      | Teléfono            | 0000       |
| Descripción       |                                                                |                     |            |
| Archivo Adjuntado | Adjuntar Borrar Descargar Archivo                              |                     |            |
|                   |                                                                | -                   |            |
|                   |                                                                |                     |            |
|                   |                                                                |                     |            |

### Luego se procede a presentar la solicitud:

#### 🛃 Modificar Autorización de Ventanilla Unica Previo Declaración :Aprobación

| Información Básica   |                                       |                         |                      |                      |                      |
|----------------------|---------------------------------------|-------------------------|----------------------|----------------------|----------------------|
| Organismo Externo    | COMISION DE CACAO                     |                         | Nombre de Formulario | LEY NO. 4295 FORM. E | EXPORTACIÓN CACAO 🗸  |
| No. de Solicitud     | 000001-IC14-1703-000068               |                         | Tipo de Solicitud    | Exportación          |                      |
| Puerto de Salida     | DOSNX AEROPUERTO DR. JOAC             | Información             |                      | U AGUILAS            |                      |
| País de Procedencia  | 214 REPÚBLICA DOMINICAN               | Los datos se modificaro | n.                   | imo                  | ~                    |
| Fecha de Llegada     | 19/04/2017 (                          |                         |                      | IE DE PRUEBA 1-2     | <u>!</u>             |
| No. Doc. de Embarque |                                       |                         |                      |                      |                      |
| Solicitante          |                                       |                         |                      |                      |                      |
| * Nombre             | ABC Export Company                    |                         | ОК                   | ×                    | 530001856            |
| Dirección            | Vista Jardin Los Rios Santo Domingo R | EPÚBLICA DOMINICANA     |                      |                      |                      |
| Proveedor            |                                       |                         |                      |                      |                      |
| * Nombre             | ABC Empresa Proveedora                |                         | Nacionalidad         | 214                  | REPÚBLICA DOMINICANA |

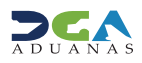

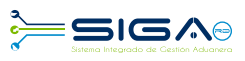

## 2.6 - 4<sup>ta</sup> APROBACIÓN

**Usuario:** encargado de Laboratorio del Ministerio de Agricultura. **Vía:** portal www.aduanas.gob.do

El encargado de laboratorio del Ministerio de Agricultura procede a realizar la aprobación de la **Autorización de Venta**nilla Única Previo a la Declaración registrada por el exportador o agente de aduanas.

Dirigirse al área **e-aduanas - Ventanilla Única - (Aprobación) Autorización de Ventanilla Única Previo a la Declaración** y pulsar el botón **Buscar.** El encargado de laboratorio puede trabajar solo las solicitudes que estén en estado **Inspección Técnica.** 

| e-Aduanas Acuerdo Come                                                                                     | ercial             | Ayuda I               | Mi página         |                                      |                      |                           |                      |                                          |                    |                           |           |          |                              |
|----------------------------------------------------------------------------------------------------|--------------------|-----------------------|-------------------|--------------------------------------|----------------------|---------------------------|----------------------|------------------------------------------|--------------------|---------------------------|-----------|----------|------------------------------|
| e-Aduanas « 🍳 [Aprobación] Buscar Información de Autorización de Ventanilla Única Previo Declaración       |                    |                       |                   |                                      |                      |                           |                      |                                          |                    |                           |           |          |                              |
| Interfaz de Aduanas                                                                                        |                    |                       |                   |                                      |                      |                           |                      |                                          |                    | ► Bus                     | car → Lin | npiar    | <ul> <li>Imprimir</li> </ul> |
| <ul> <li>Información Declaración de Imi</li> <li>Ventanilla Única</li> <li>* Fecha de Solicitud</li> </ul> |                    |                       | 24                | 24/09/2016 🚔 ⊘ ~ 24/03/2017 🚔 ⊘ * Or |                      |                           |                      |                                          | erno               | MINISTERIO DE AGRICULTURA |           |          |                              |
| <ul> <li>Cuota de Producto Agrícola po</li> </ul>                                                          | Solicitante        |                       |                   |                                      |                      |                           |                      | Documento                                |                    | === Todo === 🔽            |           |          |                              |
| <ul> <li>Autorización de Ventanila Unic</li> <li>Autorización de Ventanila Unic</li> </ul>                 | No. de Solicitud   |                       |                   |                                      |                      |                           |                      | Tipo de Solicitud                        |                    | === Todo ===              |           |          |                              |
| <ul> <li>Autorización Control para Adua</li> <li>Brian Francisco Vantación</li> </ul>                      | No. C              | Doc. de Embarque      | e                 |                                      |                      |                           |                      | Estado ===                               |                    | === Todo ===              |           |          |                              |
| Bajar Formulano por Vencanilla<br>                                                                         | Código de Producto |                       |                   |                                      |                      |                           | Nombre de Formulario |                                          | === Todo ===       |                           |           |          |                              |
| [Aprobación] Autorización (<br>Buocar Información do Liquidad                                              |                    |                       | 6                 | 3                                    |                      |                           |                      |                                          |                    | 1                         |           |          |                              |
| <ul> <li>Operadores Privados Depósitos</li> <li>Cuota de Producto Agrícola</li> </ul>                      | Sec.               | Fecha de<br>Solicitud | No. de S          | olicitud                             | Tipo de<br>Solicitud | Organismo Externo         | No<br>Fo             | ombre de<br>ormulario                    |                    | Solicitante               | Documento | Producto | Estado                       |
| <ul> <li>Factura Ventanilla Única</li> <li>Consulta de Información de Ve</li> </ul>                        | 1                  | 22/03/2017            | 000001-IC<br>0000 | C14-1703-<br>08A                     | Exportación          | MINISTERIO DE AGRICULTURA | Ley No.              | 4990 FORM.<br>ACION TABACO               | ABC Export Company |                           | 530001856 | 1        | Inspección Técnica           |
| <ul> <li>Centro Logístico</li> <li>Gestión de Información</li> </ul>                                       | 2                  | 21/03/2017            | 000001-IC<br>0000 | C14-1703-<br>086                     | Exportación          | MINISTERIO DE AGRICULTURA |                      | 4295 FORM.<br>ACIÓN CACAO ABC Export Cor |                    | npany                     | 530001856 | 1        | Aprobado                     |
|                                                                                                    |                    |                       |                   |                                      |                      |                           |                      |                                          |                    |                           |           |          |                              |

Después que el encargado de laboratorio del Ministerio de Agricultura verifica los resultados del laboratorio, adjunta el certificado de calidad y procede a cambiar el **Estado** de la solicitud a **Aprobado**.

| Información de Certifica | do                |               |                                |                     |            |  |  |  |  |
|--------------------------|-------------------|---------------|--------------------------------|---------------------|------------|--|--|--|--|
| Estado                   | Aprobado          |               | ~                              |                     |            |  |  |  |  |
| Realizado Por            | MARIOLIS MERCEDES | CASTANO TEJED | A CASTANO TEJEDA CASTAÑO TEJED | Fecha de Aprobación | 21/03/2017 |  |  |  |  |
| No. de Referencia        |                   |               |                                | No. de Certificado  |            |  |  |  |  |
| E-Mail                   | MARIOLISCACAO@H   | OTMAIL.COM    |                                | Teléfono            | 0000       |  |  |  |  |
| Descripción              |                   |               |                                |                     |            |  |  |  |  |
| Archivo Adjuntado        | Adjuntar          | Borrar        | Descargar Archivo              |                     |            |  |  |  |  |
|                          |                   |               |                                |                     |            |  |  |  |  |
|                          |                   |               |                                |                     |            |  |  |  |  |
|                          |                   |               |                                |                     |            |  |  |  |  |

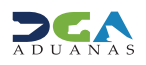

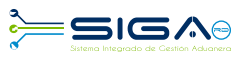

→ Presentar → Listado → Formulario PDF

### Luego se procede a presentar la solicitud:

#### Santa Santa S

| A MICHINGCION DUDICU |
|----------------------|
|----------------------|

| Organismo Externo    | COMISION DE CACAO                                        |                         | Nombre de Formulario | LEY                 | NO. 4295 FORM. E | EXPORTACIÓN CACAO    | $\sim$ |  |  |  |
|----------------------|----------------------------------------------------------|-------------------------|----------------------|---------------------|------------------|----------------------|--------|--|--|--|
| No. de Solicitud     | 000001-IC14-1703-000068                                  |                         | Tipo de Solicitud    | Exportación         |                  |                      |        |  |  |  |
| Puerto de Salida     | DOSNX AEROPUERTO DR. JOAC                                | Información             |                      | ×                   | U AGUILAS        |                      |        |  |  |  |
| País de Procedencia  | 214 REPÚBLICA DOMINICAN.                                 | Los datos se modificaro | n.                   |                     | imo              |                      | ~      |  |  |  |
| Fecha de Llegada     | 19/04/2017 (                                             |                         |                      |                     | IE DE PRUEBA 1-2 |                      |        |  |  |  |
| No. Doc. de Embarque |                                                          | i                       |                      |                     |                  |                      |        |  |  |  |
| Solicitante          |                                                          |                         |                      |                     |                  |                      |        |  |  |  |
| * Nombre             | ABC Export Company                                       |                         | 0                    | $\langle - \rangle$ | ~                | 530001856            |        |  |  |  |
| Dirección            | Vista Jardin Los Rios Santo Domingo REPÚBLICA DOMINICANA |                         |                      |                     |                  |                      |        |  |  |  |
| Proveedor            |                                                          |                         |                      |                     |                  |                      |        |  |  |  |
| * Nombre             | ABC Empresa Proveedora                                   |                         | Nacionalidad         |                     |                  | REPÚBLICA DOMINICANA |        |  |  |  |

La solicitud ha sido aprobada.

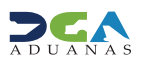

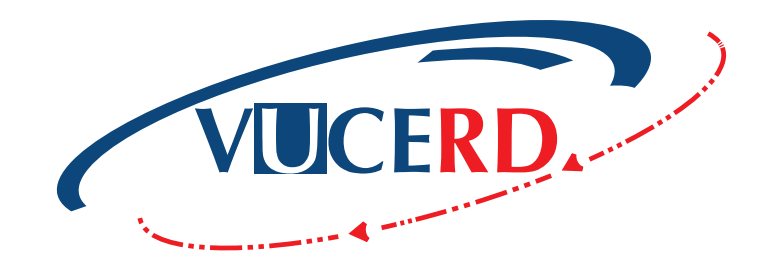

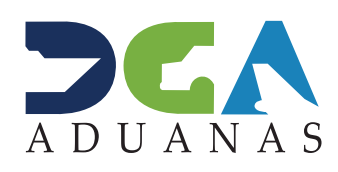

Elaborado por: Documentación TI - Subdirección de Tecnología en coordinación con la Gerencia de Comunicaciones.